# China's global economic activities: Research results in WebGIS

**Basic Manual** 

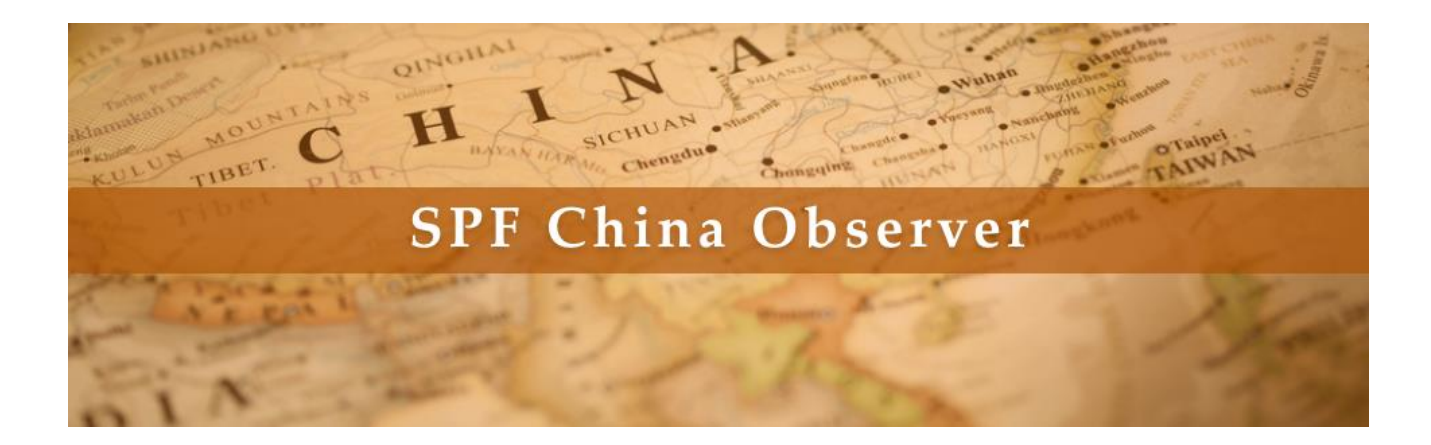

THE SASAKAWA PEACE FOUNDATION

https://www.spf.org/en

Select "SPF China Observer" from "Satellite Website" on the top page or click on the "SPF China Observer" banner shown at the bottom of the top page.

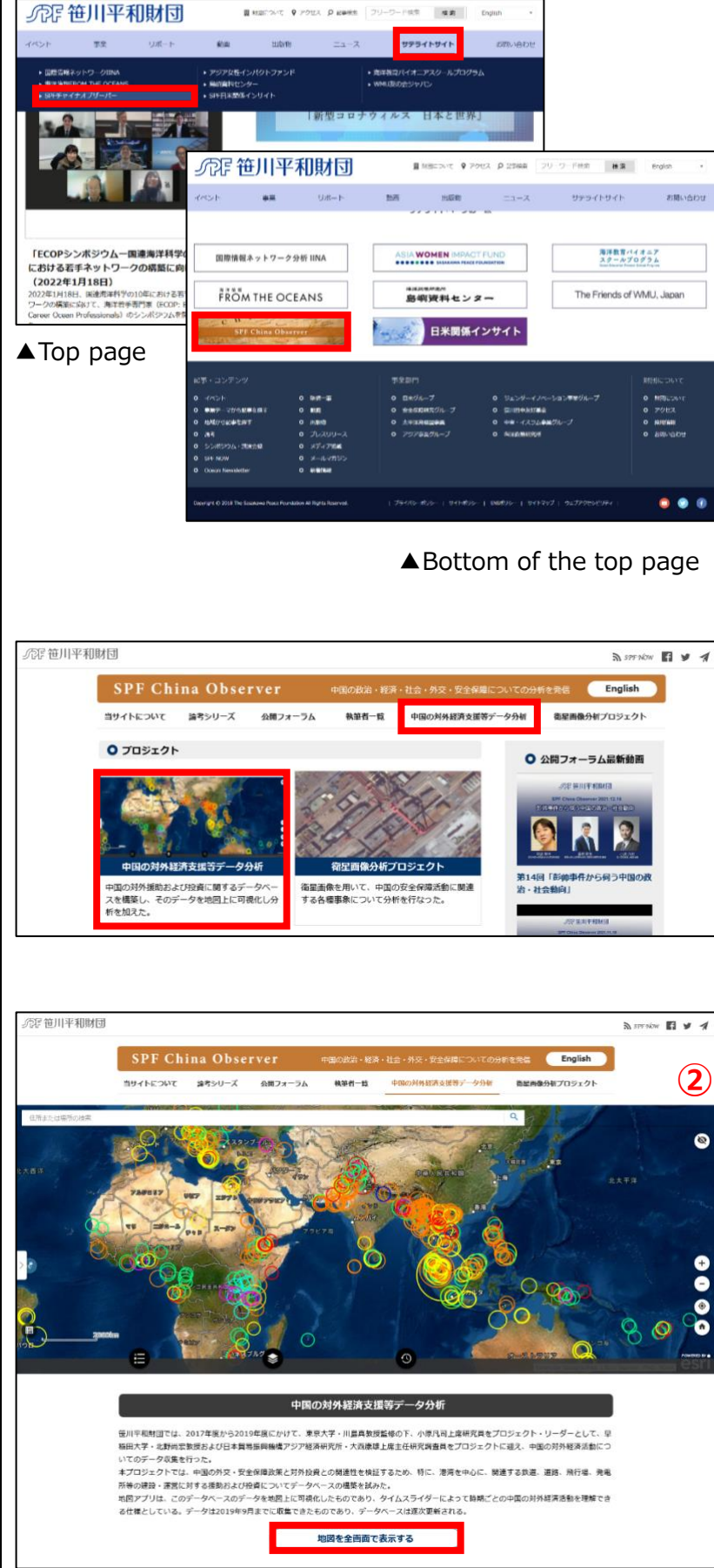

Click on "Data analysis of China's foreign economic assistance, etc."

Click on "Display the map in full screen."

## Details of icon

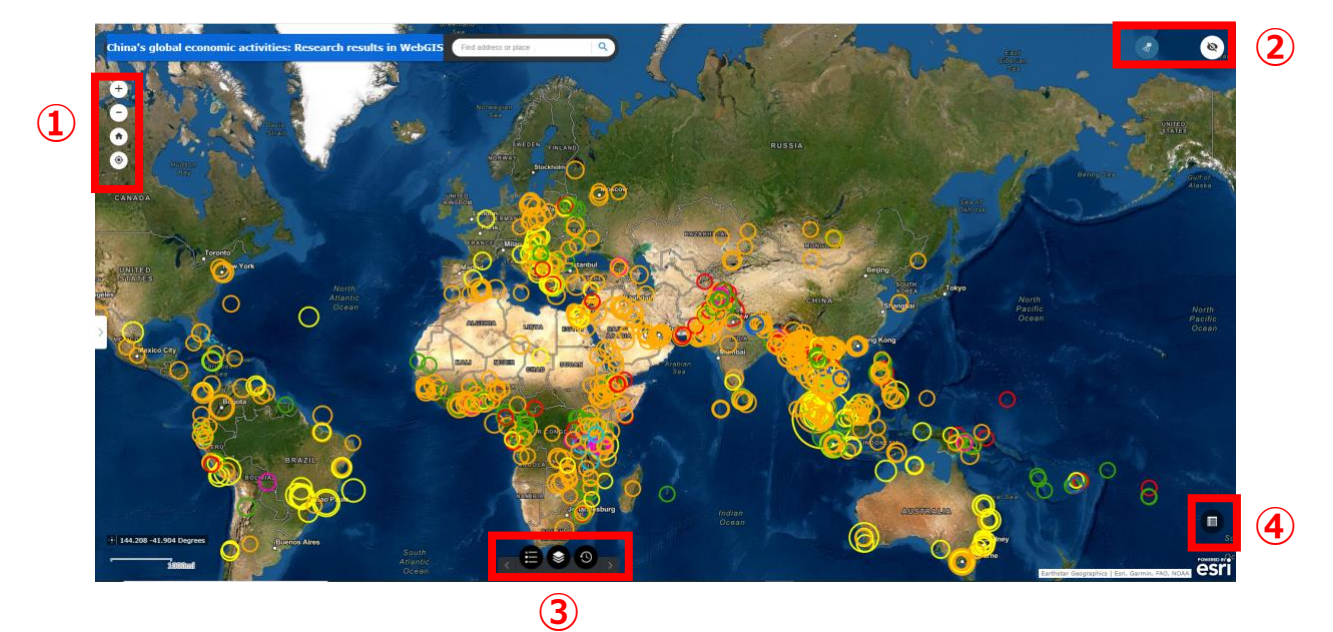

|       | +      | Zoom in                  | Enlarge the displayed map.                                     |
|-------|--------|--------------------------|----------------------------------------------------------------|
|       | -      | Zoom out                 | Shrink the displayed map.                                      |
| 1     |        | Default display<br>range | Return to the default display range.                           |
|       | ۲      | Current location         | The screen shifts to the map centered on the current location. |
|       |        |                          | *You need to allow access to location information.             |
|       | ₿<br>Ø | Attribute hover          | Hover the cursor over a point to display its                   |
|       |        | display                  | attributes.                                                    |
| (2) – |        |                          | *Blue means visible, black means not visible.                  |
|       | Ø      | Display of               | Displays a small-scale map in a separate                       |
|       |        | schematic view           | frame.                                                         |
|       |        | Legend                   | Displays a legend.                                             |
| 3 -   |        | Layer List               | Displays the layer list.                                       |
|       | 3      | Time Slider              | Displays the time slider.                                      |
| 4     |        | Attribute Table          | Displays the attribute table.                                  |

### Zoom in · Zoom out

Click on the "Zoom in" or "Zoom out" icon to enlarge or shrink the map to a desirable scale.

The map can also be enlarged or shrunk using the wheel button of the mouse.

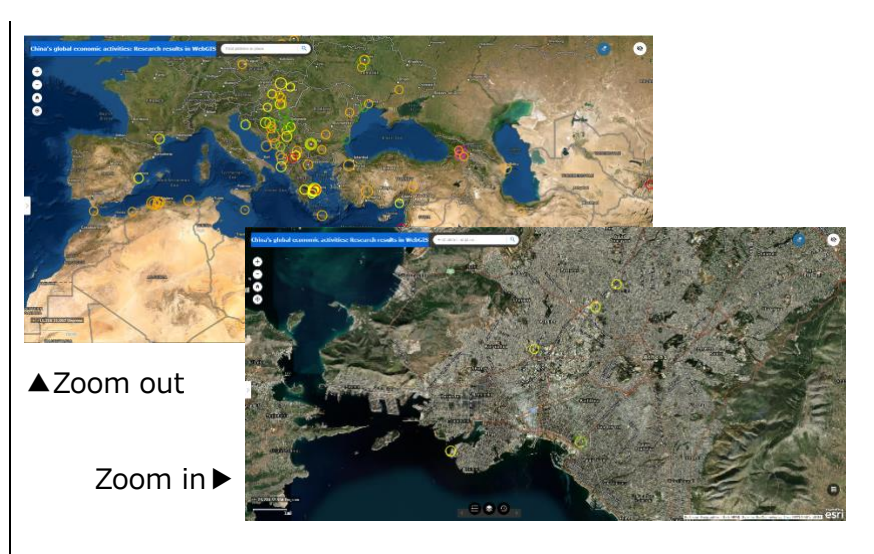

### Default display range

Click on the "Default display range" icon to return the map to the default display range centered on the Arabian Sea.

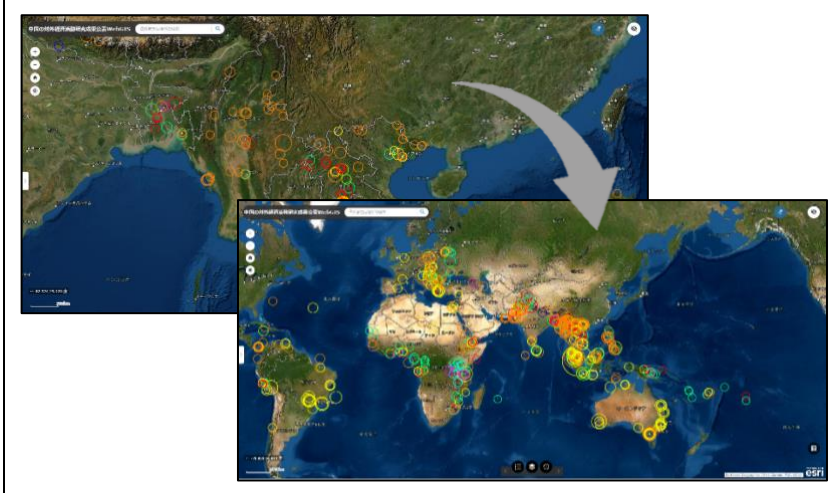

### **Display of schematic view**

Click on the "Display of schematic view" icon to show the schematic view of the map. It shows where the currently displayed area is on the overall map.

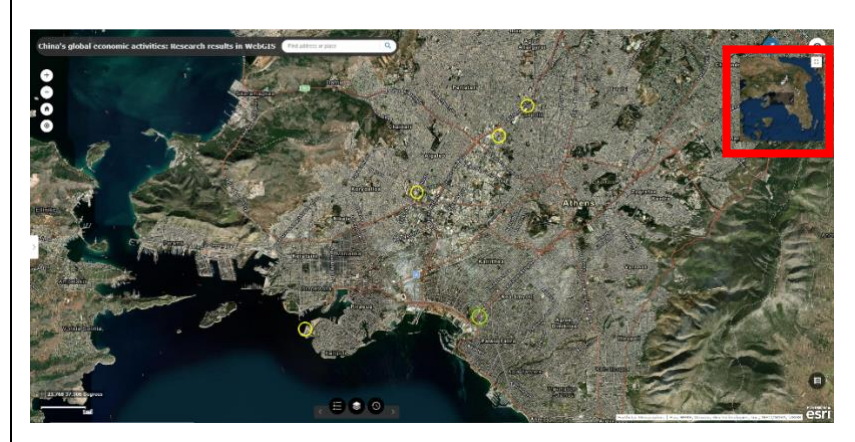

#### Layer List · Legend

Click on the "Layer List" icon located at the bottom center of the screen to show the pop-up of the layer list.

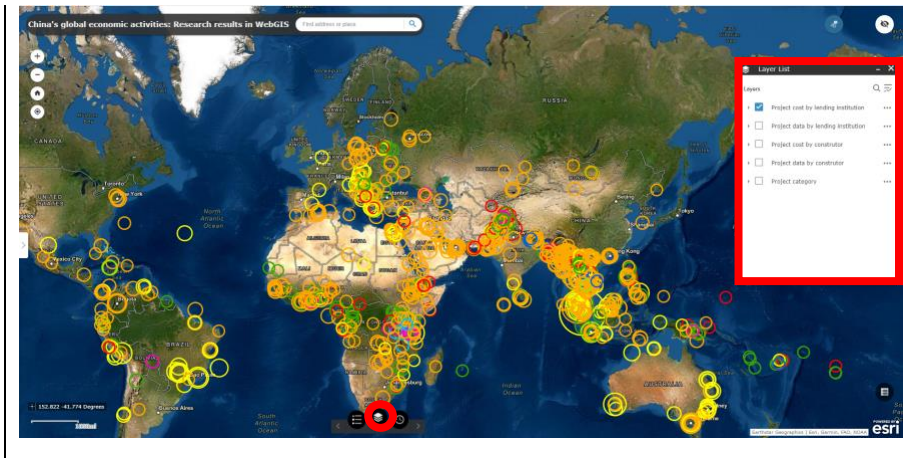

Enter checkmark(s) in Layers of the "Layer List" to show the layer on the map.

Multiple layers can be selected and overlaid.

Click on the "Legend" icon located at the bottom center of the screen to show the legend of the layer(s) selected in the Layer List.

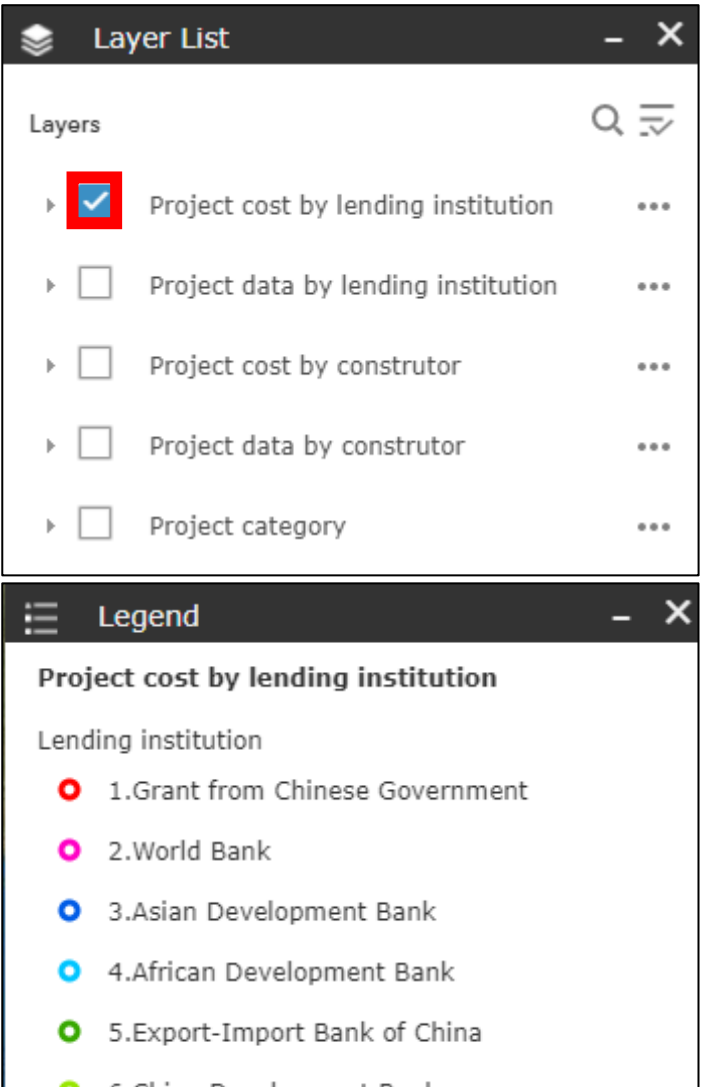

- 6.China Development Bank
- O 7.State-owned enterprises
- 0 8.0ther

▼ Project cost by lending institution

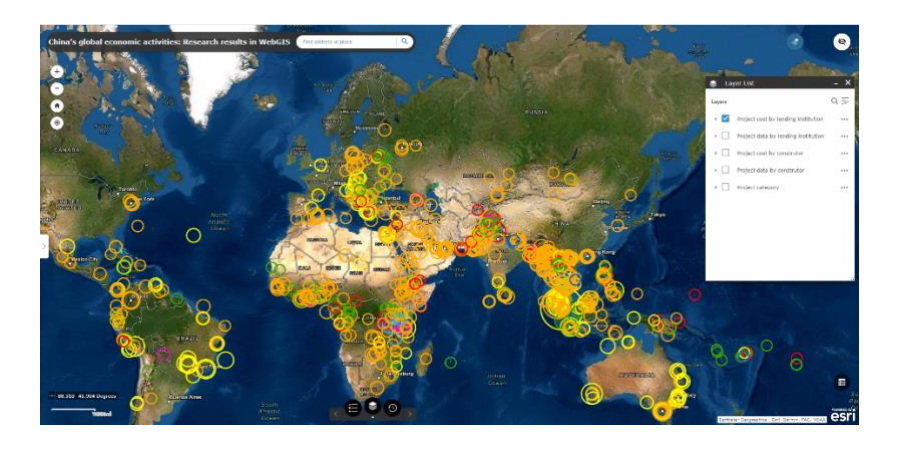

### ▼ Project cost by lending institution

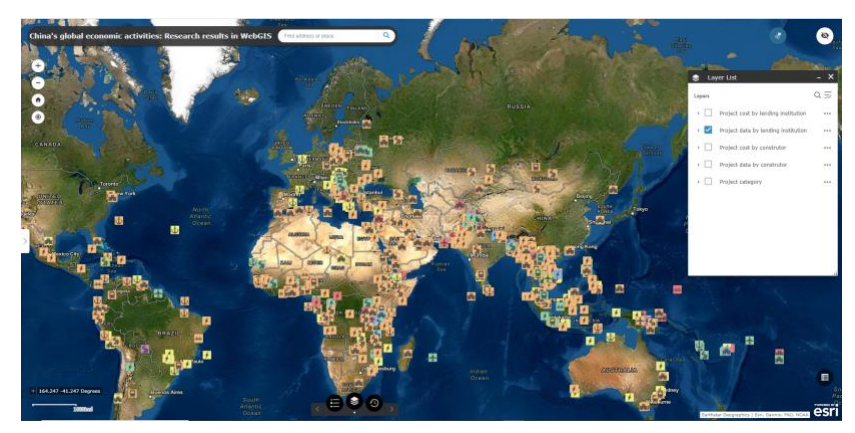

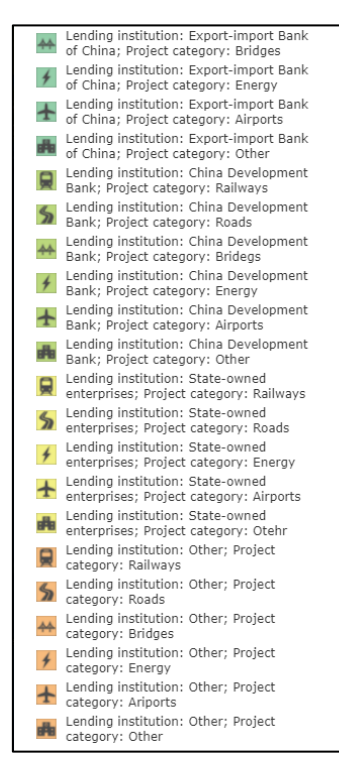

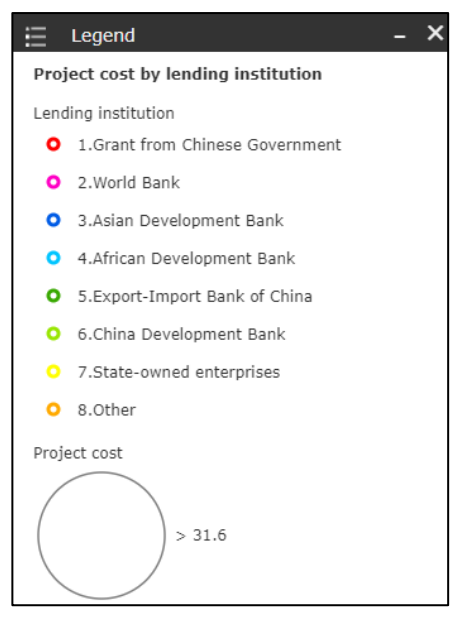

×

### Project data by lending institution Lending institution: Grant from Chinese government; Project category: Ports Lending institution: World Bank; Project category: Ports Lending institution: Export-import Bank of China; Project category: Ports Lending institution: China Development Bank; Project category: Ports Lending institution: State-owned enterprises; Project category: Ports Lending institution: Other; Project category: Ports Lending institution: Grant from Chinese government; Project category: Railways Lending institution: Grant from Chinese government; Project category: Roads 5 Lending institution: Grant from Chinese government; Project category: Bridges Lending institution: Grant from Chinese government; Project category: Energy 44 4 Lending institution: Grant from Chinese government; Project category: Airports Lending institution: Grant from Chinese government; Project category: Other $\mathbf{+}$ afte Lending institution: World Bank; Project category: Railways Lending institution: World Bank; Project category: Roads Lending institution: World Bank; Project category: Energy Lending institution: World Bank; Project category: Airports Lending institution: Asian Development Bank; Project category: Roads Lending institution: Asian Development Bank; Project category: Energy Lending institution: Asian Development Bank; Project category: Other Lending institution: African Development Bank; Project category: Roads Lending institution: African Development Bank; Project category: Airports Lending institution: African Development Bank; Project category: Other Lending institution: Export-import Bank of China; Project category: Railways Lending institution: Export-import Bank of China; Project category: Roads

Legend

#### Project cost by constructor

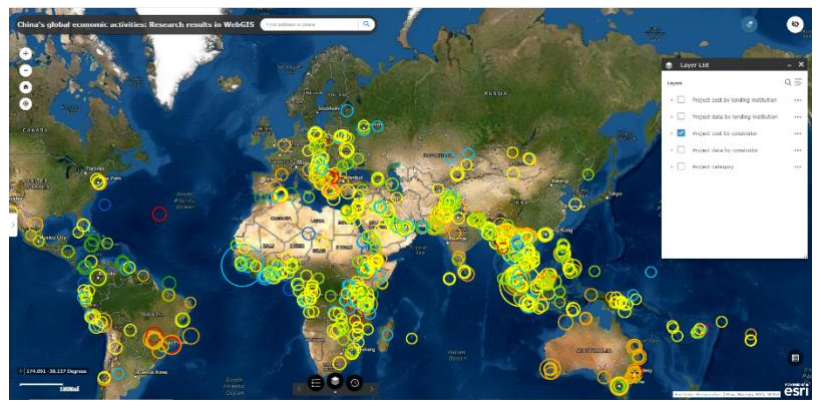

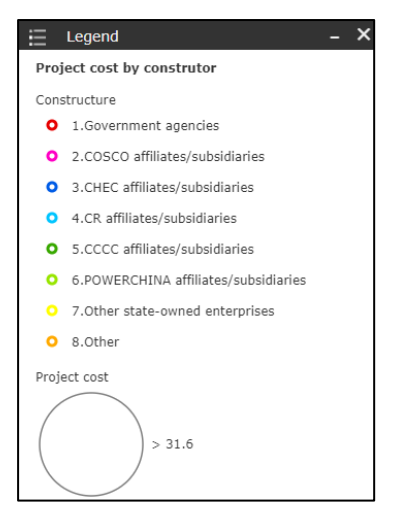

#### Project data by constructor

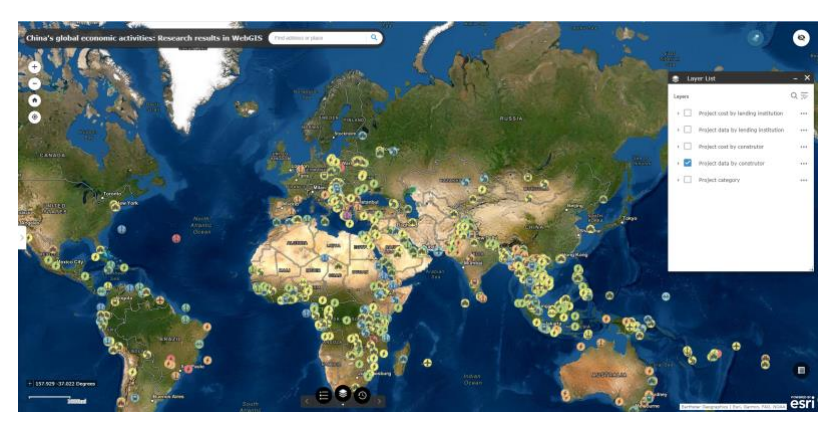

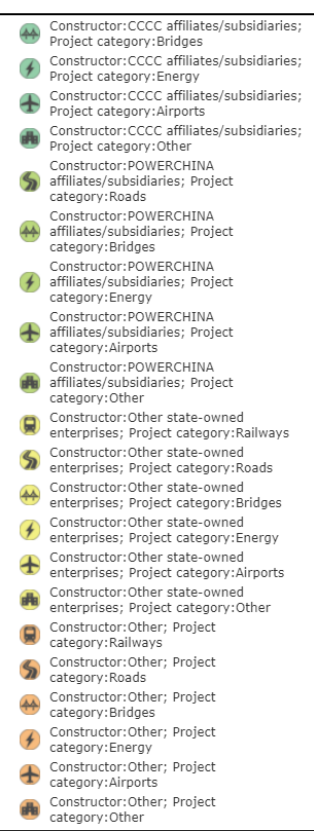

#### E Legend

Project data by construtor

Constructor:Chinese government agencies; Project category:Ports t Constructor:COSCO affiliates/subsidiaries; Project category:Ports t Constructor: CHEC affiliates/subsidiaries: Constructor: CHEL animates, subsidiaries; Project category: Ports
Constructor: CR affiliates/subsidiaries; Project category: Ports
Topect category: Ports

×

- Constructor:CCCC affiliates/subsidiaries; Project category:Ports đ
- Constructor: POWERCHINA t
- affiliates/subsidiaries; Project category:Ports
- Constructor:Other state-owned enterprises; Project category:Ports t
- Constructor:Other; Project category:Ports t
- Constructor:Chinese government agencies; Project category:Roads 5
- Constructor: Chinese government agencies; Project category: Energy 4
- A
- Constructor: Chinese government agencies; Project category:Other Constructor: CHEC affiliates/subsidiaries; Project category: Railways
- Constructor:CHEC affiliates/subsidiaries; Project category:Roads 5
- Constructor:CHEC affiliates/subsidiaries; Project category:Bridges Constructor:CHEC affiliates/subsidiaries; \*
- .
- Project category:Other Constructor:CR affiliates/subsidiaries; Project category:Railways
- Constructor:CR affiliates/subsidiaries; Project category:Roads Constructor:CR affiliates/subsidiaries; Project category:Bridges 5
- \*
- Constructor:CR affiliates/subsidiaries; Project category:Airports Ŧ
- Constructor: CR affiliates/subsidiaries; Project category:Other Constructor:CCCC affiliates/subsidiaries; Project category:Railways A
- Constructor:CCCC affiliates/subsidiaries; Project category:Roads

### ▼ Project category

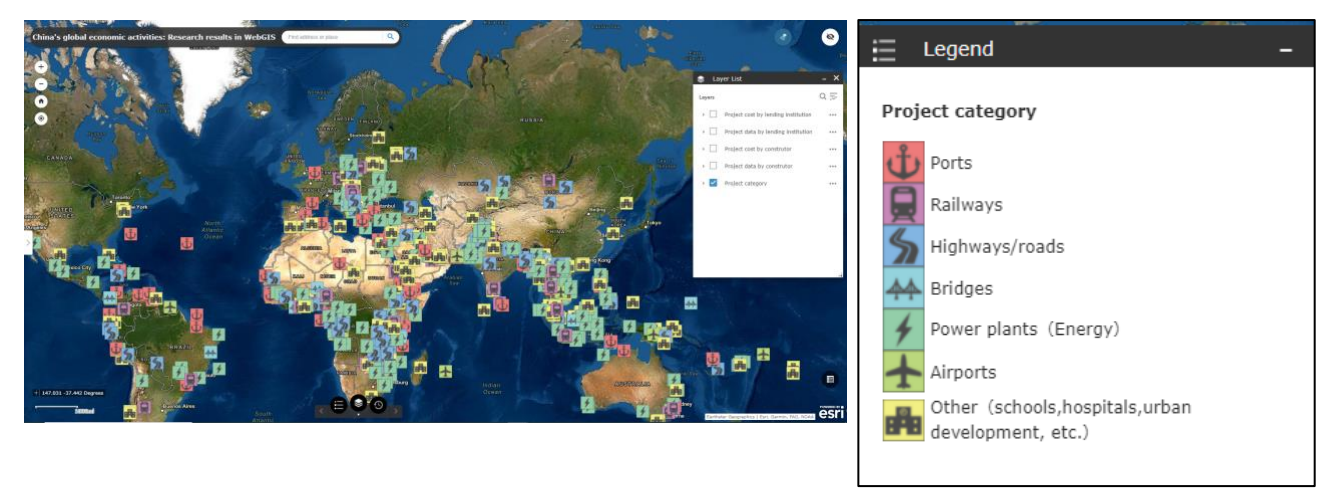

Details of the legend can also be checked by clicking on the down arrow ( $\mathbf{\nabla}$ ) on the left of the Layer List.

| 📚 Layer List                                      | - ×  |
|---------------------------------------------------|------|
| Layers                                            | 0, ⇒ |
| ▹                                                 |      |
| Project data by lending institution               |      |
| ▶                                                 |      |
| Project data by construtor                        |      |
| Project category                                  | •••  |
| Ports                                             |      |
| Railways                                          |      |
| Highways/roads                                    |      |
| Hridges                                           |      |
| Power plants (Energy)                             |      |
| Airports                                          |      |
| Other (schools,hospitals,urbar development, etc.) | n    |

### Time Slider

The "Time Slider" function allows you to see the timeseries change of the data in animation.

Click on the "Time Slider" icon located at the bottom center of the screen.

The date is displayed, and the animation starts.

For example, the right figure is showing the layer from January 1, 1997 to January 1, 1998.

\*The animation changes about every five seconds and the displayed period changes accordingly.

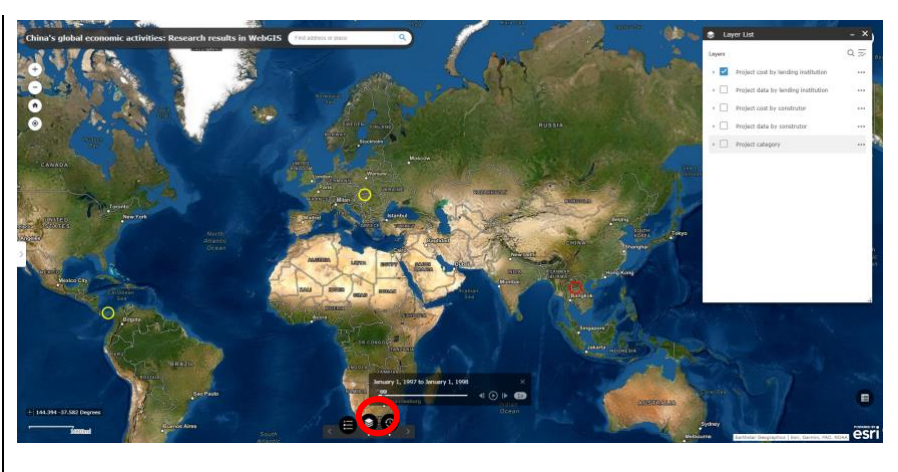

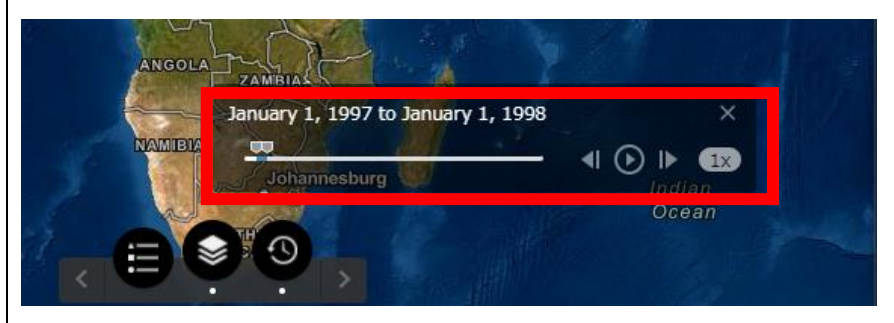

### ▼January 1,1999 to January 1 2000

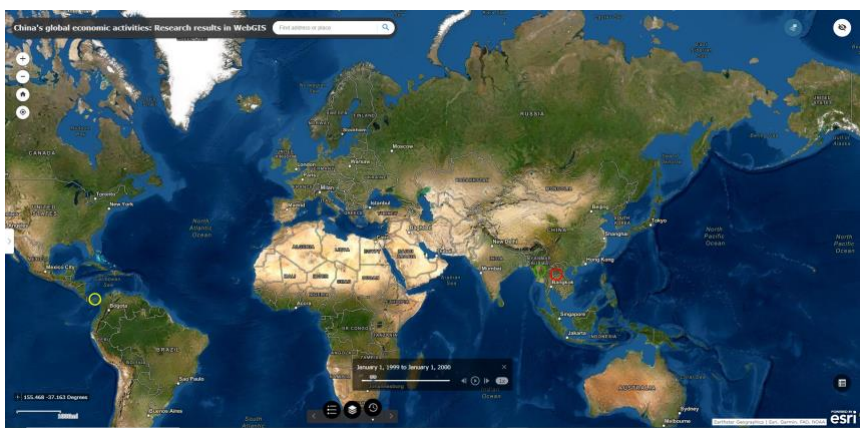

### ▼January 1,2009 to January 1 2010

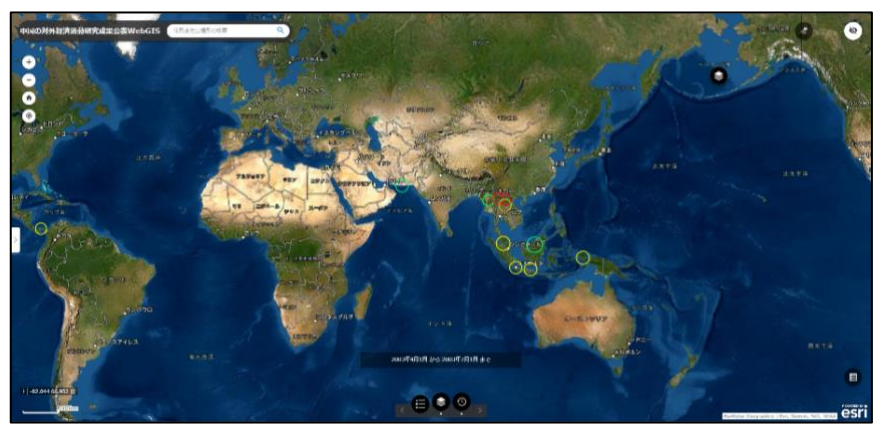

▼January 1,2019 to January1 2020

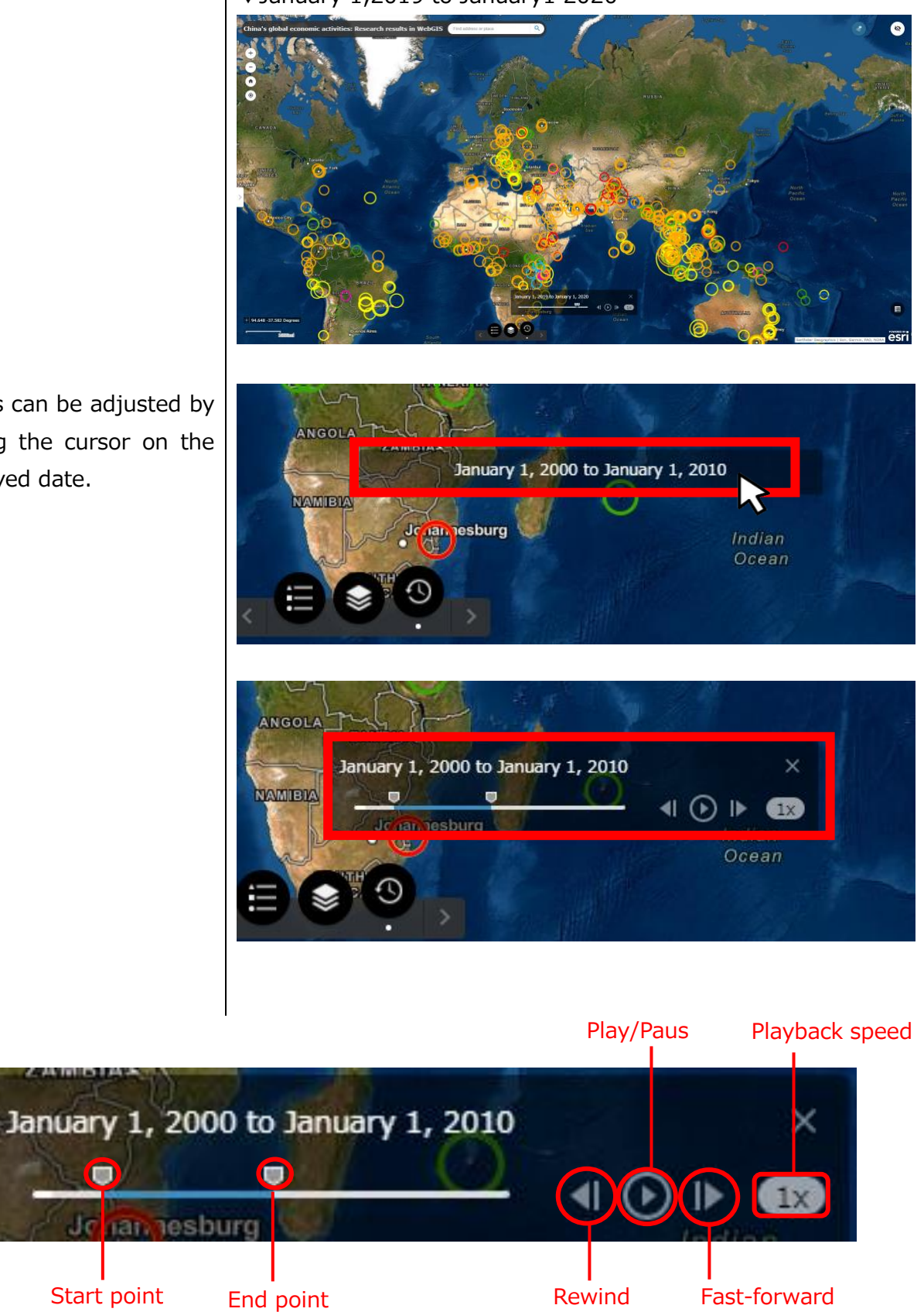

The animation period can be adjusted by moving the start point and end point.

Details can be adjusted by placing the cursor on the displayed date.

Attribute hover display Click on the "Attribute hover display" icon and hover the cursor over a displayed landmark (maker) to show the attribute information of the

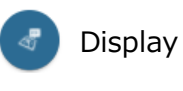

landmark.

Hide

Click on the displayed landmark (marker) to show its detailed attribute information on the left side of the screen.

\*The attribute information can be checked even when the attribute hover is hidden.

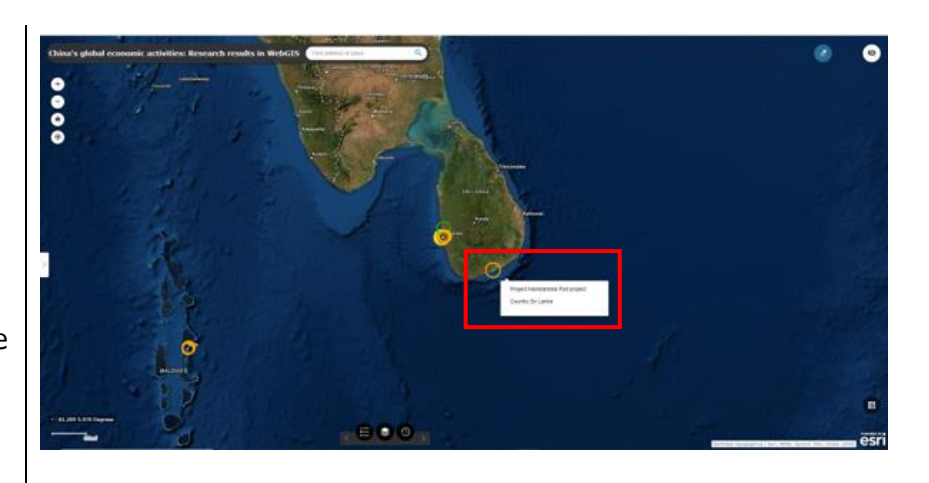

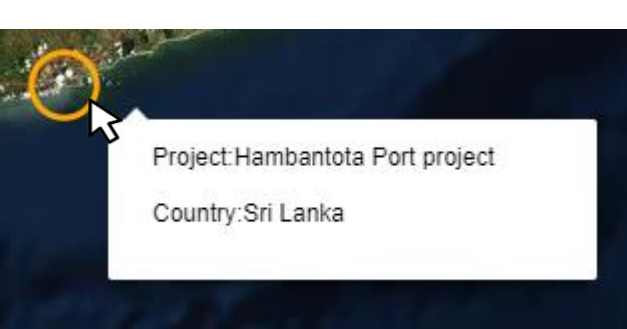

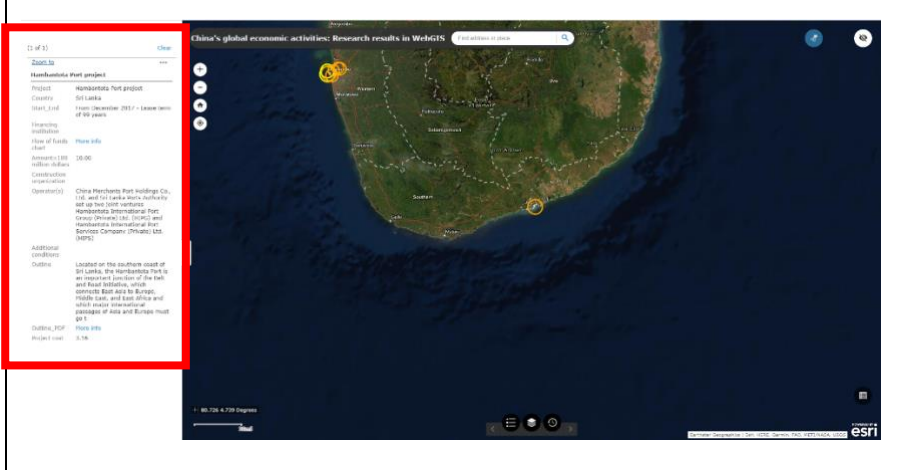

 $\square$ 

Detailed reference information can be checked in a separate window when there is a "More info" link in the "Flow of funds chart" or "Outline\_PDF" column.

Click on the "Clear" icon to hide the displayed attribute information.

| (1 of 1)                      | Clear                                                                                                    |  |
|-------------------------------|----------------------------------------------------------------------------------------------------|--|
| Zoom to                       | ***                                                                                                    |  |
| Hambantota P                  | Port project                                                                                                    |  |
| Project                       | Hambantota Port project                                                                                                    |  |
| Country                       | Sri Lanka                                                                                                    |  |
| Start_End                     | From December 2017 - Lease term<br>of 99 years                                                                                                    |  |
| Financing<br>institution      |                                                                                                    |  |
| Flow of funds<br>chart        | More info                                                                                                    |  |
| Amount×100<br>million dollars | 10.00                                                                                                    |  |
| Construction organization     |                                                                                                    |  |
| Operator(s)                   | China Merchants Port Holdings Co.,<br>Ltd. and Sri Lanka Ports Authority<br>set up two joint ventures<br>Hambantota International Port<br>Group (Private) Ltd. (HIPG) and<br>Hambantota International Port<br>Services Company (Private) Ltd.<br>(HIPS)                                |  |
| Additional<br>conditions      |                                                                                                    |  |
| Outline                       | Located on the southern coast of<br>Sri Lanka, the Hambantota Port is<br>an important junction of the Belt<br>and Road Initiative, which<br>connects East Asia to Europe,<br>Middle East, and East Africa and<br>which major international<br>passages of Asia and Europe must<br>go t |  |
| Outline_PDF                   | More info                                                                                                    |  |
| Project cost                  | 3.16                                                                                                    |  |

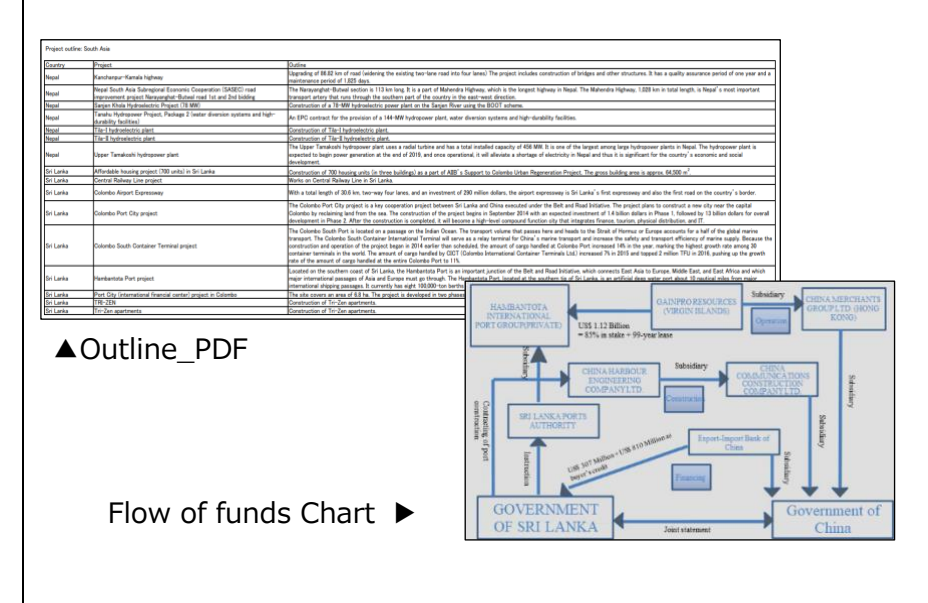

#### Attribute Table

Click on the "Attribute Table" icon to show a list of attribute information of the landmarks (markers).

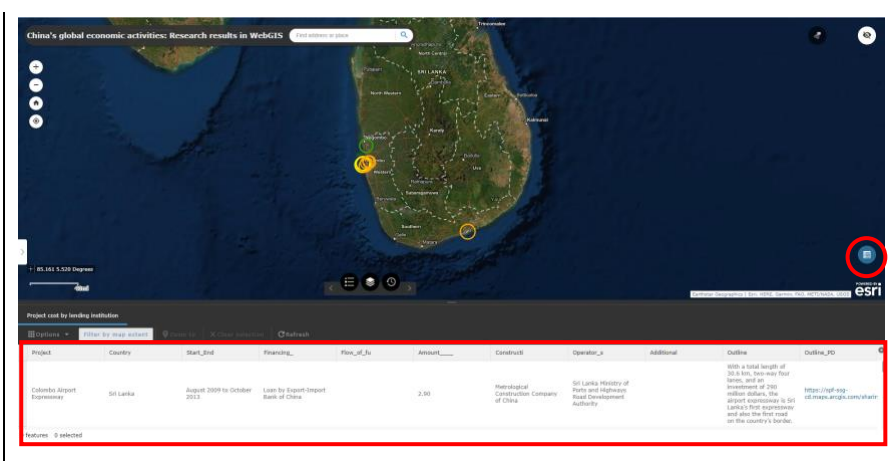

The display width of the attribute table can be adjusted by clicking and dragging the top of the attribute table up & down.

When the "Filter by map extent" is enabled, only the attribute information of the landmark in the currently displayed map will be listed.

Click on the desired item to list data in an ascending or descending order.

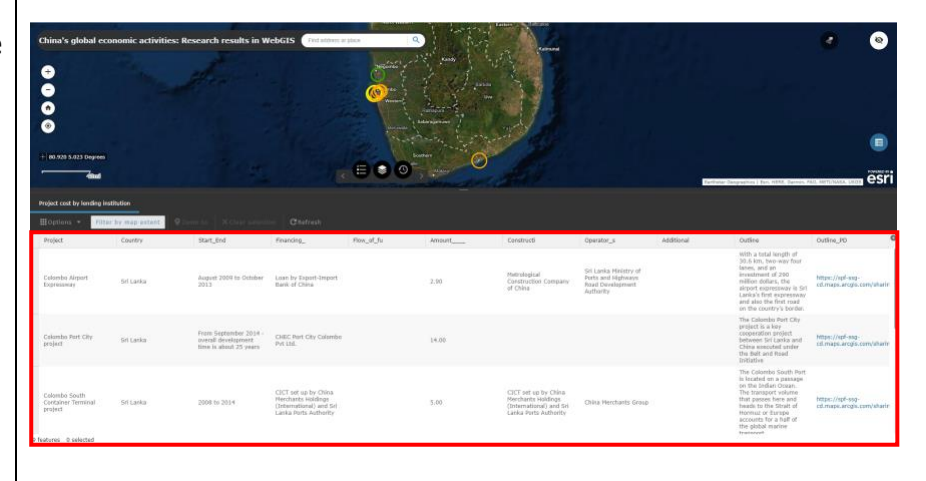

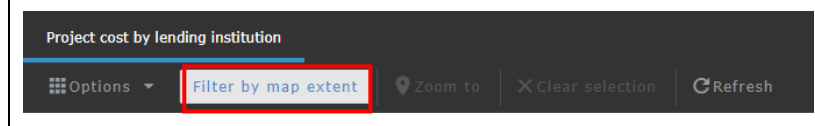

| Project cost by lending insti | tution        |                              |                                         |                     |                                           |                 |
|-------------------------------|---------------|------------------------------|-----------------------------------------|---------------------|-------------------------------------------|-----------------|
| 🗰 Options 👻 🛛 Filter          | by map extent |                              |                                         |                     | CRefr                                     |                 |
| Project                       | Country       | Start_                       | End                                     | Sort a              | scending                                  |                 |
| Colombo Airport<br>Expressway | Sri Lanka     | August<br>2013               | 2009 to Oc                              | Sort d              | escending<br>Loan by Expo<br>Bank of Chin | ort-Import<br>a |
| Colombo Port City<br>project  | Sri Lanka     | From S<br>overall<br>time is | eptember 2<br>developmer<br>about 25 ye | 014 -<br>nt<br>ears | CHEC Port Ci<br>Pvt Ltd.                  | ty Colombo      |

Click on the "+" icon on the upper right of the attribute table to select attribute items to show.

Outline

lanes, and an investment of 290

With a total length of 30.6 km, two-way four

million dollars, the

airport expressway is Sri Lanka's first expressway and also the first road on the country's border. The Colombo Port City project is a key cooperation project

between Sri Lanka and

China executed under the Belt and Road

Initiative

Enter checkmarks for necessary items to show only those selected items.

Click on the "+" icon again to close the check screen.

Checkmarks are entered only in the "Project," "Country," and "Outline" in the right figure.

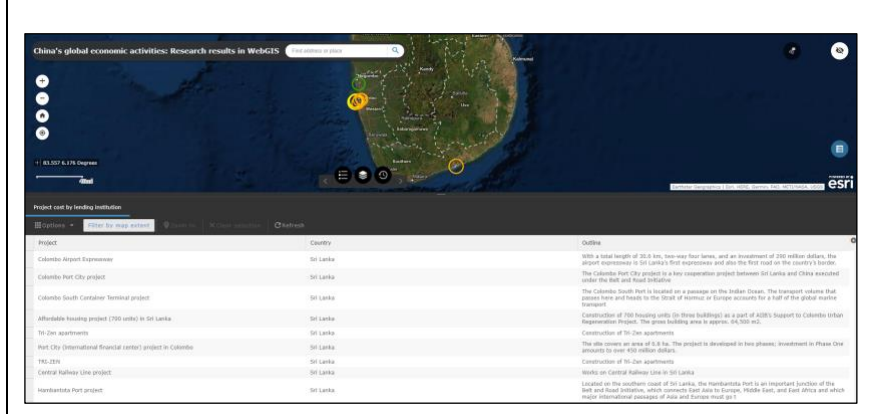

|                                                 | 🔽 Project  |
|-------------------------------------------------|------------|
| s, and an investment                            | Country    |
| and also the first roa                          | Start_End  |
| n project between Sri                           | Financing_ |
|                                                 | Flow_of_fu |
| on the Indian Ocean. 7<br>Europe accounts for a | Amount     |
|                                                 | Constructi |
| ngs) as a part of AIIB'                         | Operator_s |
| ipprox. 04,500 mz.                              | Additional |
| lovelened in two phase                          | 🗸 Outline  |
| reveloped in two phase                          | Outline_PD |

https://spf-ssgcd.maps.arcgis.com/sharin

cd.maps.arcgis.com/sharin

Outline\_PD

https://spf-ssg-